Register your product and get support at **www.philips.com/welcome** 

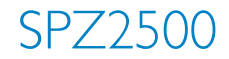

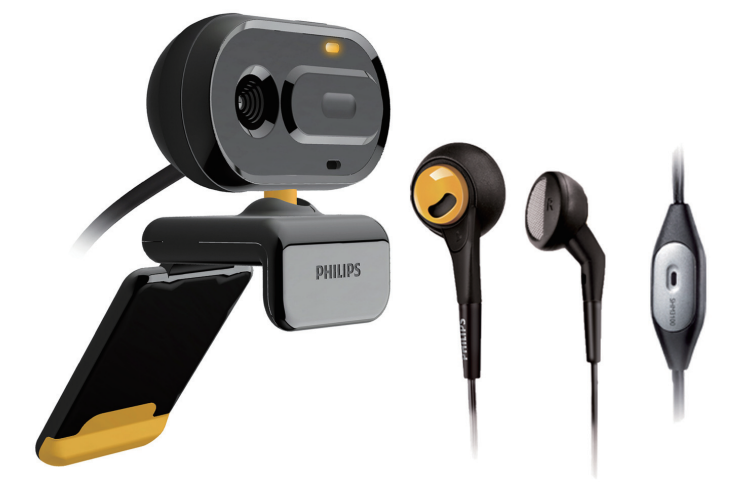

JA 利用者マニュアル

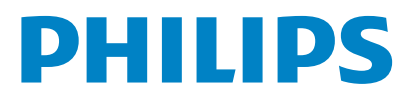

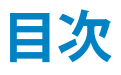

| 1 | Web カメラ  | 2 |
|---|----------|---|
|   | ようこそ     | 2 |
|   | パッケージの内容 | 2 |
|   | 機能概要     | 3 |

2 はじめに 4 (オプション)Web カメラのソフトウェ アとドライバをインストールする 4

アとドライバをインストールする 4 Web カメラを PC に接続する 4

3 Webカメラを使用したビデオチャット6

| 4 | Philips CamSuite         | 7  |
|---|--------------------------|----|
| 5 | Philips CamSuite Capture | 8  |
|   | 写真を撮影/表示する               | 8  |
|   | ビデオを録画/再生する              | 8  |
|   | 画像解像度                    | 8  |
|   | 画面モード                    | 9  |
|   | ギャラリー                    | 9  |
|   | 写真/ビデオフォルダを開く            | 9  |
|   | 写真/ビデオメニュー               | 9  |
|   | 写真/ビデオをメール送信する           | 10 |
|   | ギャラリーから写真/ビデオを削          | 除  |
|   | する                       | 10 |

#### 6 プロパティ

11

12

#### 7 仕様

 8 よく寄せられる質問(FAQ) 13 画質を調整する方法を教えてください。13 Philips SPZ2500 Web カメラまたはヘ ッドセットのマイクが正しく動作しませ ん。どうすればよいですか? 13 Philips SPZ2500 Web カメラを使用す ると PC の処理速度が遅くなります。ど うすればよいですか? 14 画面に画像が表示されません。どうすれ ばよいですか? 14

#### 9 サービスとサポート 15 サポートが必要な場合 15 お客様への情報 15 安全上のご注意 15 著作権 15 免責事項 16 FCC への準拠 16 電磁場(EMF)基準の順守 16 リサイクル 16

損害の制限

17

## 1 Web カメラ

Philips 製品をご購入いただきありがとう ございます。当社が提供するサポートを最 大限にご利用いただくには、製品を www. philips.com/welcome でご登録ください。

 www.philips.com/welcome で言語を 選択し、[製品の登録] をクリックしま す。 画面に表示される指示に従って登 録してください。

以下の指示をよくお読みください。このマニ ュアルは、後で参照できるように保管してお いてください。

## ようこそ

ご購入いただいた Philips SPZ2500 Web カメラは、最高水準の製品で、長い間故障な くご使用いただけます。SPZ2500 Web カ メラで、高品質の画像とサウンドをお楽しみ ください。

インストール完了後、この新しい Web カメ ラは次のようなあらゆる用途にご利用いた だけます。

- ビデオ: Philips SPZ2500 Web カ メラを使用して、ビデオチャットや ビデオ通話をお楽しみいただけ ます。 Skype、Windows<sup>®</sup> Live Messenger、Yahoo! Messenger、AOL Instant Messenger、QQ などのインス タントメッセージと、VoIP (Voice over Internet Protocol) サービスに対応し ています。
- ビデオ共有:個人的なビデオを作成し、 メールなどを利用して、友人や家族と共 有できます。
- スナップショット画像: Philips アプリケ ーションをインストールすると、スナッ プショットボタンを押すだけで簡単に 写真を撮影できます。また、撮影した写 真は、Facebook、Flickr、MySpace な どで共有できます。

このマニュアルの以降のセクションで は、Philips SPZ2500 Web カメラの使用方 法について説明します。

## パッケージの内容

Philips SPZ2500 Web カメラのパッケージ に次のものが同梱されていることを確認し てください。

• Philips SPZ2000/SPZ2500 Web カメ ラ本体

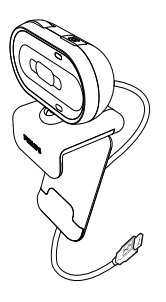

・ クイックスタートガイド

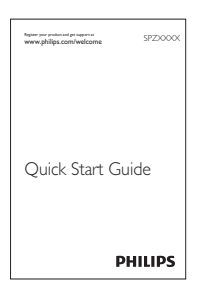

ヘッドセット (SHM3100Y)

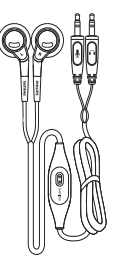

### 機能概要

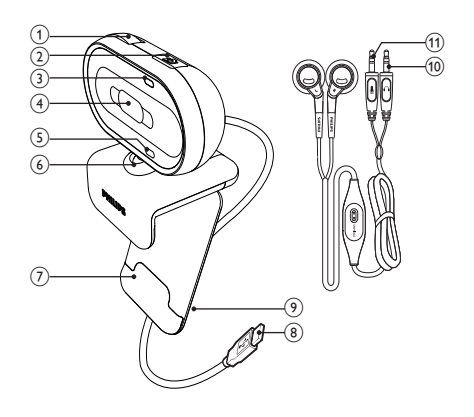

- フォーカスリング
  - 画像のフォーカスを手動で調整します
- スナップショットボタン
  - Philips アプリケーションをインス トールすると、写真を撮影できます
- 3 電源 LED
  - Web カメラの使用中に点灯します
- ④ スライドカバー
  - プライバシーとレンズを保護します
- 内蔵マイク
  - ビデオ通話や録音中に、音声およびサウンドをキャプチャします
- 6 回転ジョイント
  - Web カメラの視野を手動で変更 します
- ⑦ 取り付けクランプ (ゴム製リム付き)
  - Web カメラを薄型 PC モニターや ノート PC 画面に取り付けます
- ⑧ USB コネクター
  - Web カメラをノート PC またはデ スクトップ PC の USB ポートに接 続します
  - PC への接続時に、Web カメラに 電力を供給します

- ケーブルホルダー
   ・ ケーブルを留めて絡まりを防止し
   ます
- (10) ヘッドフォンプラグ
  - コンピュータの G ソケットに接続 します
- ① マイクプラグ
   ・ コンピュータの 
   ソケットに接続します

# 2 はじめに

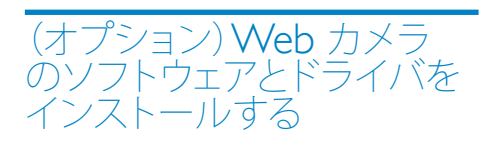

### <mark>二</mark>注

- Philips CamSuite および Webcam Driver SPZ2000/SPZ2500 の特別な機能を使用す るには、www.philips.com/support にアクセ スしてアプリケーションをダウンロードしてく ださい。 Philips CamSuite は、Microsoft<sup>®</sup> Windows<sup>®</sup> XP (SP2 以上)、Vista、または Windows<sup>®</sup> 7 オペレーティングシステムがイ ンストールされている PC でのみ動作しま す。 ソフトウェアのインストール後は、Philips SPZ2500 Web カメラ設定はそれぞれのプロ パティページで調整できます。
- 1 www.philips.com/support で [Choose country / language] ボッ クスをクリックし、国/言語を選択しま す。
- 2 [検索] ボックスをクリック し、SPZ2500 を入力してから [検索] ボタンをクリックします。
- 3 検索結果の下の SPZ2500 をクリック します。
- 4 [サポート]をクリックします。
   → [製品サポート]で、ソフトウェアと ドライバに関する情報を探します。
- 5 必要なソフトウェアまたはドライバイン ストーラをダウンロードします。
- 6 インストーラを実行し、画面に表示される指示に従ってインストールを完了します。

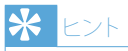

 Philips SPZ2500 Web カメラで使用可能な 最新ソフトウェアとドライバも同様の方法でダ ウンロードできます。

#### Web カメラを PC に接続 する

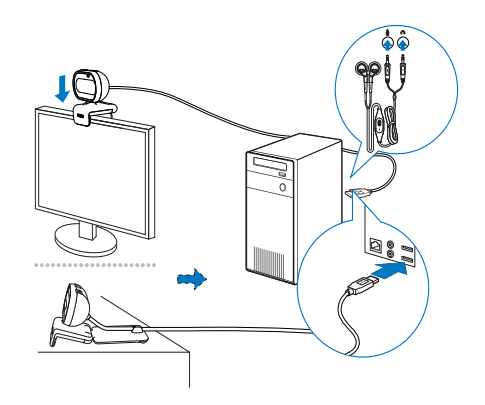

- 1 PC の電源をオンにします。
- 2 Web カメラと Philips CamSuite を初 めて一緒に使用する場合は、Web サイ トからダウンロードしたソフトウェアを インストールします。
  - → ソフトウェアのインストールが完了 すると、Philips CamSuite アイコン が画面右下に表示されます。
- 3 クランプを使用して、Web カメラを PC モニターまたはノート PC ディスプレイ に取り付けます。
  - Web カメラを机や大型デスクトップモニターの上に置くには、クランプを折りたたみます。
- 4 ケーブルを PC の USB ポートに接続します。
  - → Web カメラが正しく接続されると、 次のようなポップアップウィンドウ が画面右下に表示されます。

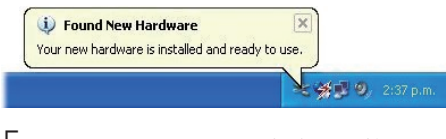

5 Web カメラを正しい角度に調整しま す。

4 JA

- 6 ヘッドフォンンプラグを PC の ∩ ソケット、マイクプラグを PC の ♥ ソケットに、それぞれ接続します。
- 別のアプリケーションでヘッドセットを 使用するには、アプリケーションのオ ーディオ設定ページでヘッドセットの マイクを選択する必要のある場合があ ります。

## 3 Web カメラを 使用したビデオ チャット

Philips SPZ2000/SPZ2500 Web カ メラは、Skype、Windows<sup>®</sup> Live Messenger、Yahoo! Messenger、AOL Instant Messenger、QQ などのインスタン トメッセージと、VoIP (Voice over Internet Protocol) サービスに対応しています。 これらのうち、いずれか 1 つのアプリケーシ ョンをインストールすると、Web カメラを PC に接続してビデオチャットに使用できる ようになります。 カバーをスライドして、プライバシーとレン ズを保護することもできます。

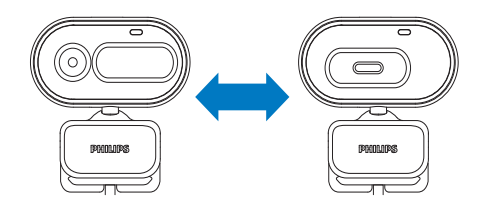

## 4 Philips CamSuite

Philips CamSuite を使用すると、よく使用する数多くの機能や設定に簡単にアクセスできます。

Philips CamSuite の特別な機能や設定を 使用するには、Philips SPZ2000/SPZ2500 Web カメラで使用する前に Philips CamSuite をインストールする必要があり ます。

Philips CamSuite のインストール後 は、Windows タスクバーの Philips CamSuite アイコン • をダブルクリックする と、Philips CamSuite コントロールパネルに アクセスできます。

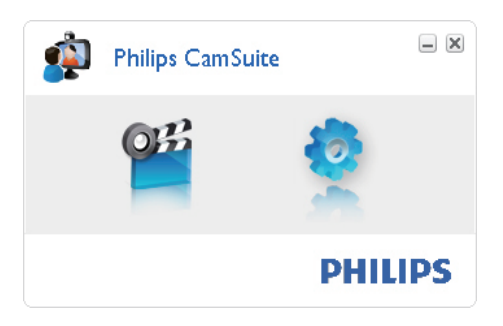

## 5 Philips CamSuite Capture

Philips CamSuite Capture から次の Web カメラ機能にアクセスできます。

- 写真の撮影
- ビデオの録画
- 写真またはビデオのメール送信
- 写真、ビデオ、ミュート、マルチメディア フォルダの設定の調整
- Philips CamSuite のソフトウェアバー ジョンの確認
- Philips CamSuite Capture を起動するには、Philips CamSuite コントロールパネルの 響をクリックするか、デスクトップの ■をダブルクリックします。
- 2 Philips CamSuite Capture を閉じるに は、Philips CamSuite Capture ウィン ドウの右上隅にある閉じるボタンをク リックします。

## \* ۲

 既にWebカメラを別のアプリケーションで使用している場合、Philips CamSuite Captureのビューアで画像を表示することはできません。

## 写真を撮影/表示する

- 1 Web カメラを正しい角度に調整しま す。
- 2 Philips CamSuite Capture ウィンドウ で ■ をクリックします。
  - → 写真が撮影され、写真ギャラリー(および指定された PC 上の写真フォ ルダ)に格納されます。
- 写真ギャラリーの写真を表示するには、写真をダブルクリックします。

## ビデオを録画/再生する

#### - 注

- 640×480 (VGA) を超える解像度を選択した場合、録画アイコンは無効になります。録画を有効にするには、640×480 (VGA) より低い解像度を選択してください。
- 1 Web カメラの向きを調整します。
- 録画を開始するには、Philips CamSuite Capture ウィンドウで ■ を クリックします。
  - 録画を一時停止するには ■をクリ ックします。
- 3 録画を停止するには をクリックします。
  - → ビデオが録画され、ビデオギャラリ ー(および指定された PC 上のビデ オフォルダ)に格納されます。
- ビデオギャラリーのビデオを再生する には、ビデオをダブルクリックします。

#### \* ۲۷۲

 ビデオを再生する前に、PC にマルチメディア プレイヤーがインストールされていることを 確認してください。

#### 画像解像度

Web カメラで撮影/録画する写真/ビデオには、異なる画像解像度を設定することができます。

- 160 x 120 (SQVGA)
- 176 x 144 (QCIF)
- 320 x 240 (メールサイズ)
- 352 × 288 (CIF)
- 640 × 480 (VGA)
- 1,3 MP (写真のみ)

 ビデオ録画の場合、最大解像度は 640 x 480 (VGA)です。

- Philips CamSuite Capture ウィンド ウでドロップダウン矢印をクリックしま す。
  - ➡ 選択可能な解像度オプションが表示されます。
- 2 お好みの解像度オプションを選択します。
- 別の解像度設定を適用するには、手順 1 と 2 を繰り返します。

#### 画面モード

Philips CamSuite Capture を使用すると、 写真やビデオを異なるモードで表示または 再生できます。

- 標準画面モード
- 全面面モード
- 画面サイズに合わせる
- Philips CamSuite Capture ウィンドウ で■をクリックすると、[標準画面モード] から [全画面モード]/[画面サイズ に合わせる] または [全画面モード]/[ 画面サイズに合わせる] から [標準画面 モード] にモードが切り替わります。
  - ➡ ドロップダウンリストで [画面サイ ズに合わせる] または [全画面モー ド] を選択できます。

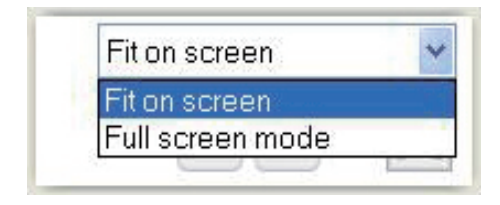

### ギャラリー

Web カメラで撮影または録画された写真 やビデオは、写真ギャラリーまたはビデオギ ャラリーと、指定された写真フォルダまたは ビデオフォルダ(マルチメディアフォルダ)に 格納されます。 ギャラリーにアクセスするには:

- Philips CamSuite Capture で・Gallery をクリックすると、ギャラリーが表示さ れます。
- 2 写真ギャラリーを表示するには @ をク リックします。
- ビデオギャラリーを表示するには 回を クリックします。
- ギャラリーを非表示にするには \*\*\*\* を クリックします。

#### 写真/ビデオフォルダを開く

写真ギャラリーの場合:

 写真を選択してから ■ をクリックする と、写真フォルダが開きます。

#### ビデオギャラリーの場合:

ビデオを選択してから la をクリックすると、ビデオフォルダが開きます。

#### 写真/ビデオメニュー

マウスを右クリックして、写真/ビデオメニ ューを表示するには:

- 写真/ビデオギャラリーで、写真/ビデオを選択します。
- 2 マウスを右クリックします。
  - ➡ 写真/ビデオメニューが表示され ます。
- 3 オプションを選択して続行します。

#### 写真メニューのオプション:

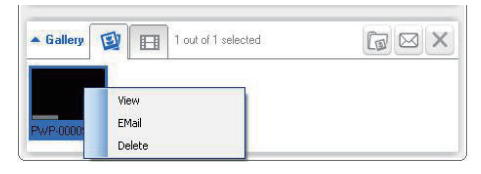

- [表示]:選択した写真を表示する
- [メール]:選択した写真をメール送信する
- [削除]:選択した写真を削除する

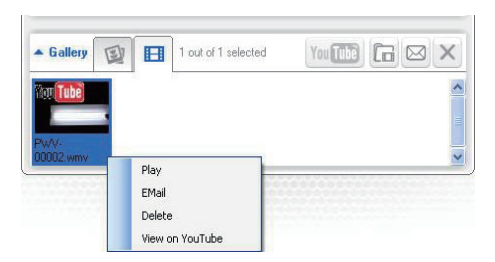

- [再生]:選択したビデオを再生する
- [メール]:選択したビデオをメール 送信する
- [削除]:選択したビデオを削除する

#### 写真/ビデオをメール送信する

- 写真/ビデオギャラリーで、メール送信 する写真/ビデオを選択します。
- 2 @ をクリックします。
  - ▶ 選択した写真/ビデオが添付され たメールメッセージが表示されま す。
- 3 メールを送信します。

#### ギャラリーから写真/ビデオを削除 する

- 1 写真/ビデオギャラリーで、削除する写 真/ビデオを選択します。
- 2 回の横にある ■をクリックします。
   3 ポップアップウィンドウで [はい] を
- 3 ポップアップウィンドウで [はい] をクリ ックします。

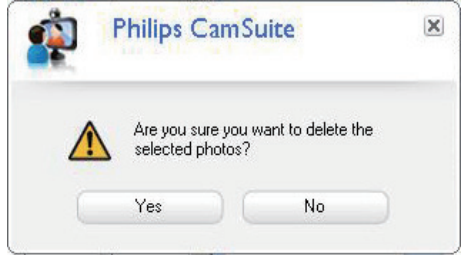

 ▶ 選択した写真/ビデオがギャラリー から削除されます。  削除をキャンセルするには、ポップアッ プウィンドウで [いいえ] をクリックし ます。

# 6 プロパティ

- 1 Philips CamSuite コントロールパネル で ◆ をクリックします。
- 2 [Web カメラ設定] ボタンをクリックします。
   → [プロパティ] ウィンドウが表示され

→ [ノロハティ] ワイノトワか衣示されます。

- 3 [プロパティ] ウィンドウでは、好みに応じて以下の設定を調整できます。
  - 明るさ
  - コントラスト
  - 彩度
  - シャープネス
  - ・ ガンマ
  - ホワイトバランス
  - バックライト
  - ゲイン
  - 電力線周波数
  - 色相

## 7 仕様

| センサー解<br>像度             | VGA (640 x 480 ピクセ<br>ル)                                                                                                    |
|-------------------------|----------------------------------------------------------------------------------------------------|
| ビデオキャプ<br>チャ解像度<br>(最大) | 1.3 MP (ソフトウェア拡張済<br>み、Philips CamSuite イン<br>ストール済み)                                                                                                   |
| 写真解像度<br>(最大)           | 1.3 MP (ソフトウェア拡張済<br>み、Philips CamSuite イン<br>ストール済み)、<br>5.0 MP (ソフトウェア拡張<br>済み、Philips CamSuite<br>および Webcam Driver<br>SPZ2000/SPZ2500 インス<br>トール済み) |
| 1 秒あたりの<br>フレーム数        | 30 fps (最大) @VGA                                                                                                    |
| レンズ F 値                 | F2.4                                                                                                    |
| レンズ視<br>野角              | 55 °                                                                                                    |
| 最低被写体<br>照度             | < 10 ルクス                                                                                                    |
| ビデオフォー<br>マット           | YUY2、RGB24、および<br>I420 (Webcam Driver<br>SPZ2000/SPZ2500 インス<br>トール済み)                                                                                  |
| マイク                     | 内蔵マイク (オーディオ拡<br>張)                                                                                                    |
| Windows®<br>OS          | Windows <sup>®</sup> 7、Vista 準<br>拠、XP 互換                                                                                                    |
| USBインター<br>フェイス         | USB 2.0 ハイスピード                                                                                                    |
| USB ビデオ<br>クラス          | UVC 準拠                                                                                                    |
| USB ケーブ<br>ル長           | 1.5 m                                                                                                    |
| 電源                      | USB ケーブル経由で供給、<br>5V DC、0.15A                                                                                                    |

Microsoft Windows PC のシステム要件:

- 最小システム要件:
  - 1.6 GHz 以上

- 512 MB 以上の RAM (Windows XP の場合)
- 1 GB (32 ビット) (Windows Vista および Windows 7 の場 合)
- ・ OS:Windows XP SP2、Vista、お よび Windows 7
- 200 MB 以上空き容量のあるハー ドディスク
- USB ポート (USB 2.0)
- サウンドカードおよびスピーカー (OS 対応)
- 16 ビットカラーディスプレイ (800x600、DirectX 3D 対応)
- DirectX 9.0c 以上
- Microsoft .Net Framework 2.0
- ブロードバンドインターネット接続 (ドライバ、Philips CamSuite、マニ ュアルのダウンロード時に必要)
- Adobe Reader (\*PDF ファイルの 参照時に必要)
- 推奨システム要件:
  - 2.4 GHz デュアルコア以上
  - 1 GB RAM (32 ビット) /2GB RAM (64 ビット) (Windows XP, Windows Vista、および Windows 7 の場合)
  - DirectX 9.0c 以上
  - Microsoft .Net Framework 2.0
  - ブロードバンドインターネット接続
  - Adobe Reader (\*PDF ファイルの 参照時に必要)

Apple Mac の推奨システム要件:

- Mac OS X v10.4 [Tiger] ~10.5 [Leopard]
- 200 MB 以上空き容量のあるハー ドディスク
- USB ポート (USB 2.0)

### \_\_\_\_注

- この Web カメラは Mac OS X でプラグアン ドチャットデバイスとして機能します。
   ビデオ拡張のためのソフトウェア
- ビデオ拡張のためのソフトウェア は、Windows XP 以降のオペレーティングシ ステムにのみ対応しています。

8 よく寄せられる 質問(FAQ)

#### 画質を調整する方法を教え てください。

Philips Web カメラは通常、デフォルト設定 のままで最適な画質を実現できます。 PC に Philips CamSuite または Webcam Driver SPZ2000/SPZ2500 がインストー ルされている場合は、Philips CamSuite ま たは Webcam Driver SPZ2000/SPZ2500 の設定を使用して画質を調整することもで きます。

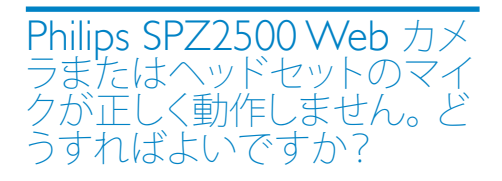

Windows XP(SP2)の場合:

- PC で [スタート] > [コントロール パネル]をクリックします。
- 2 [サウンドとオーディオ デバイス] をク リックします。

3 表示されたウィンドウで [音声] タブを クリックします。

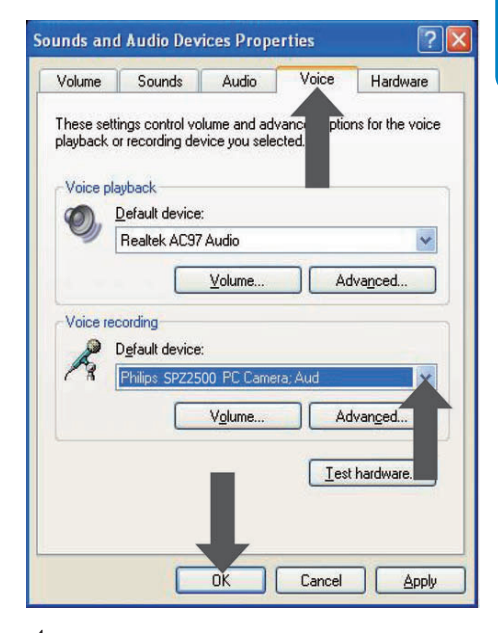

- 4 Philips SPZ2000/SPZ2500 Web カメ ラまたは接続されているヘッドセット を、音声録音の既定のデバイスとして設 定します。
- 5 [OK] をクリックして設定を保存します。

#### Windows Vista の場合:

- PC で [スタート] > [コントロール パネル]をクリックします。
- 2 [ハードウェアとサウンド] をクリックし ます。
- 3 [サウンド] をクリックします。
- 4 表示されたウィンドウで [録音] タブを クリックします。

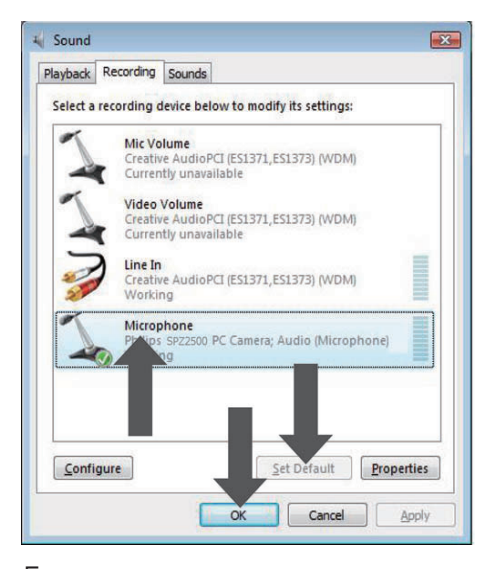

- 5 Philips SPZ2000/SPZ2500 Web カメ ラまたは接続されているヘッドセットを 選択し、[既定値に設定] をクリックし ます。
- 6 [OK] をクリックして設定を保存しま す。

#### Windows 7 の場合:

- PC で [スタート] > [コントロール パネル]をクリックします。
- 2 [ハードウェアとサウンド] をクリックし ます。
- 3 [サウンド] > [オーディオ デバイス の管理]をクリックします。
- 4 表示されたウィンドウで [録音] タブを クリックします。

- 5 Philips SPZ2000/SPZ2500 Web カメ うまたは接続されているヘッドセットを 選択し、[既定値に設定] をクリックし ます。
- 6 [OK] をクリックして設定を保存しま す。

Philips Web カメラを使用 すると PC の処理速度が遅 くなります。 どうすればよい ですか?

1 実行する必要のないソフトウェアアプ リケーションがあれば閉じます。

### \* ۲

最大フレームレート(Webカメラによって1秒あたりに作成されるフレーム数(fps))と最大画像解像度は、PCの仕様によって異なります。フルオート制御機能を使用すると、Webカメラソフトウェアは、各条件下でフレームレートと解像度が最適になるように自動調整します。PCの仕様が最大フレームレートと解像度の設定要件を満たしていない可能性があります。

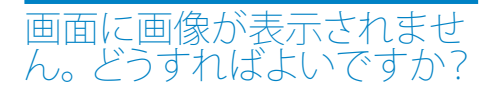

- 1 Web カメラが正しく接続されていることを確認します。
- Web カメラを別のアプリケーション で使用していないかどうかを確認します。
- 3 他のアプリケーションを閉じます。

#### \* ۲

 Web カメラを同時に複数のアプリケーション で使用することはできません。

## 9 サービスとサポ ート

## サポートが必要な場合

まず、このユーザーマニュアルをよくお読み ください。

お客様の製品のモデル番号は SPZ2500 で す。

登録、セットアップ、使用、機能、ソフトウェア アップグレード、仕様、保証などに関して、さ らにサポートが必要な場合は、www.philips. com/support をご覧ください。

- www.philips.com/support で [Choose country / language] ボッ クスをクリックし、国/言語を選択しま す。
- 2 [検索] ボックスをクリック し、SPZ2500 を入力してから [検 索] ボタンをクリックします。
- 3 検索結果の下の SPZ2500 をクリック します。
- 4 [サポート] をクリックします。
  - ► [製品サポート]では、概要、最新ア ップデート、マニュアルとドキュメン ト、よく寄せられる質問(FAQ)、製 品情報、製品登録などの情報をご覧 いただけます。
  - ➡ [サービス情報]では、保証に関する情報をご覧いただけます。
  - → [お問い合わせ]では、Philips 家電 製品のヘルプデスクの電話番号を ご覧いただけます。

## お客様への情報

#### 安全上のご注意

Web カメラの故障を防ぎ、安全にご利用 いただくために、以下の注意事項をお守り ください。

- Web カメラを、気温 0° C ~ 40° C、 相対湿度45% ~ 85% の環境外で使用 しないでください。
- Web カメラを次の環境で使用および 保管しないでください。
  - 直射日光の当たる場所
  - 極度に湿度が高く埃の多い場所
  - 熱源に近い場所
- Web カメラが濡れた場合は、直ちに 柔らかい布で水分を拭き取ってくださ い。
- レンズが汚れた場合は、指で触れない でください。
- Web カメラの外側の汚れは、柔らかい 布で拭き取ってください。
- アルコール、変性アルコール、アンモニ アなどを含む洗浄液は使用しないでく ださい。
- Web カメラをご自分で分解または修理しないでください。Web カメラ本体を開けないでください。技術的な問題が発生した場合は、Web カメラをPhilips の小売店に返品してください。
- Web カメラを水中で使用しないでく ださい。
- Web カメラが、油、蒸気、水分、埃な どに触れないようにしてください。
- Web カメラのレンズを太陽に向けない でください。

#### 著作権

Copyright © 2011 by Philips Consumer Lifestyle B.V.

All rights reserved. この文書のいかなる部 分も、Philips から事前に書面による許可を 得ることなく、電子的、機械的、磁気的、光 学的、化学的、手作業など、いかなる形式あ るいは方法によっても、複製、伝送、複写、 検索システムへの保管、他の言語またはコ ンピュータ言語への翻訳をしてはなりませ ん。 ブランド名と製品名は、各社の商標ま たは登録商標です。

#### 免責事項

Philips は、この文書に関して、商品性および特定目的への適合性の暗示的保証を含む (ただし必ずしもこれらに限定されない)、 いかなる種類の保証もいたしません。 Philips は、この文書内に誤りがあった場合 でもいっさいの責任を負いません。 Philips は、この文書を常に最新の情報で更新す ることについていっさいの責任を負いません。

#### FCC への準拠

本装置は、FCC 規定の Part 15 に準拠しています。

本装置は次の2つの条件を前提として動作します。

- 本装置は、電波障害を引き起こさない ものとします。
- ② 本装置は、望ましくない動作をもたらす可能性のある電波障害も含め、受信されるいかなる電波障害も受容できなければなりません。

#### 二 注

- 本装置はテスト済みであり、FCC 規定の Part 15 に基づくクラス B デジタル装置の制限に 準拠していることが確認済みです。
   これらの制限は、住宅地区で使用した場合
- これらの制限は、住宅地区で使用した場合 に、有害な電波干渉から適正に保護すること を目的としています。

この装置は無線周波エネルギーを発生、使用、放出する可能性があるため、指示に従って設置または使用しないと、無線通信を妨害することがあります。

ただし、特定の設置条件で電波干渉が起こ らないという保証はありません。

この装置がラジオやテレビの受信を妨害している場合は(装置をオフ/オンにして調べます)、次の方法をいくつか試して、問題を修正することをお勧めします。

- 受信アンテナの方向や位置を変える。
- 装置と受信機の距離を離す。
- 受信機を接続している回路とは別の回路の差し込みに装置を接続する。

 ラジオ/テレビの販売店か経験ある技 術者に相談する。

本装置に許可なく改変を加えた場合は、本 装置を操作するための承認が無効になる可 能性があります。

#### 電磁場 (EMF) 基準の順守

Koninklijke Philips Electronics N.V. では、 一般消費者向けに、電磁信号を放射および 受信する機能を持つ電子製品を製造販売し ています。

Philips の企業理念には、当社製品に関し て、お客様の健康および安全に対するあら ゆる措置を講ずること、適用される法的要 件に準拠すること、および製造時に適用さ れる EMF 基準を順守することが含まれま す。

Philips は、製品の開発、製造、販売におい て、お客様の健康に悪影響を与えることが ないよう尽力しています。 Philips 製品は、 正しい使用目的で適切に使用された場合、 安全に使用できることが、現時点で有効な 科学的根拠によって確認されています。 Philips は、国際的な EMF および安全基準 の開発において積極的な役割を果たしてい るため、当社製品へのそれらの基準の早期 統合を可能にしています。

#### リサイクル

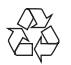

この製品は、再利用できる高品質な材料と 部品を使って製造されています。 次のような×印付きのゴミ箱マークが付い ている製品には、欧州指針 2002/96/EC が 適用されます。

16 JA

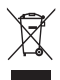

このような製品を家庭のゴミと一緒に捨て ることがないようにご注意ください。お住 まいの地域での電気製品の分別収集ルー ルを確認してください。古い製品を分別収 集することにより、環境と健康への潜在的 なマイナス要因が削減されます。 本製品の梱包には無駄な梱包材を使用して いません。当社では、パッケージを素材ご とに簡単に分解できるように、最大限の努 力を払っています。

梱包材の廃棄方法については、お住まいの 地域の法令に従ってください。

#### 1 警告

 ビニール袋は窒息の危険性があるため、乳幼 児や子供の手の届かないところに置いてくだ さい。

#### 損害の制限

ベンダーは、間接的、特殊的、または偶発的 損害(取引上の損失、利益の損失などの損 害を含む)に対して、それらの損害が契約違 反、不法行為(過失を含む)、または製造物 責任に基づくかどうかにかかわらず、ベンダ ーがそのような損害が生じる可能性につい て報告を受けていた場合あるいはここに示 される救済手段が本質的な目的を逸してい ることが判明した場合でも、いっさいの責 任を負いません。

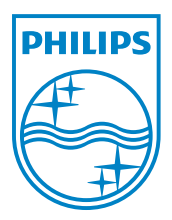

© 2011 Koninklijke Philips Electronics N.V.

All rights reserved.

UM\_V1.2